# Fewer opportunities in projects

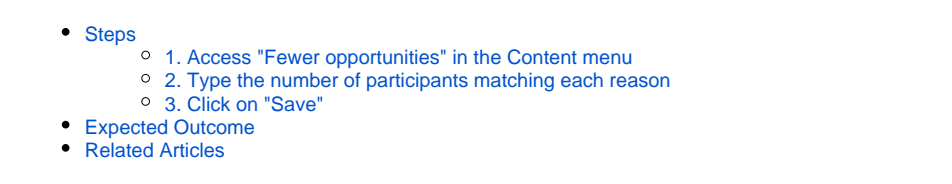

(1) The illustrations in the provided Wiki pages are for consultation purpose only and may not always reflect the latest implementation.

This page explains how to add and edit information regarding the **Fewer opportunities** encountered by participants flagged as Participant with fewer opportunities in your granted Erasmus+ or European Solidarity Corps project.

The contact person of the beneficiary organisation with edit rights in the project is able to provide the required information regarding the fewer opportunities while the project is in status **Project ongoing** and must be filled before the submission of the Final beneficiary report.

The Fewer opportunities section in the project can however only be updated if at least one participant (mobility activity or in a group activity) in the project was flagged as Participant with fewer opportunities. See the pages Add mobility activities to projects and Group activities in KA121 and KA122 projects for details.

If no such participant is registered in your project, the Fewer opportunities screen is read-only.

### ① Data Protection

Due to data protection rules, any information regarding fewer opportunities encountered by participants must not be directly linked to a specific participant. Therefore if you have indicated that your project includes participants with fewer opportunities, you will have to provide an overview of the number of participants having fewer opportunities for various reasons.

These specific details are not calculated automatically based on the information provided in the mobilities.

See https://webgate.test.ec.europa.eu/erasmus-esc/index/privacy-statement for details regarding the use of personal data and the data protection rules.

### Information

Fields may vary depending on the action type of you project. Please read the onscreen information carefully to complete the relevant fields.

## Steps

### 1. Access "Fewer opportunities" in the Content menu

In your project, click on Fewer opportunities in the Content menu.

The Fewer opportunities screen is displayed, with a predefined list of fewer opportunity reasons in the left column.

#### Project Activities and Budget Details @

| Grant Agreement No. : 2023-1-PL01-<br>Project Acronym : EAC IT TRAINING -<br>NA : PL01 - Foundation for the Developme | KA182-SPO-000017101 nt of the Education System - Organisation OID : E10000115 - Legal name: : Test Sport Club Poland                                                                                                    | Awarded/Reported Budget : 35 608 € / 15 290 € Project ongoing<br>Deadline: 30 juli 2024<br>308 days left 1 |  |  |  |
|----------------------------------------------------------------------------------------------------|----------------------------------------------------------------------------------------------------|----------------------------------------------------------------------------------------------------|--|--|--|
| Content menu <                                                                                                    | Fewer Opportunities                                                                                                    |                                                                                                    |  |  |  |
| Details                                                                                                    |                                                                                                    |                                                                                                    |  |  |  |
| Organisations                                                                                                    | ost justification. See privacy notice for more information on data protection. Please indicate the number of participants with fewer opportunities according to each reason below and the description and the justification of the inclusion support for participants. For each participant please indicate the number of participants with fewer opportunities according to each reason below and the description and the justification of the inclusion support for participants. For each participant please indicate the number of participants with fewer opportunities according to each reason below and the description and the justification of the inclusion support for participants. For each participant please indicate the number of participants with fewer opportunities according to each reason below and the description and the justification of the inclusion support for participants. For each participant please indicate the number of participants with fewer opportunities according to each reason below and the description and the justification of the inclusion support for participants. |                                                                                                    |  |  |  |
| Contacts                                                                                                    |                                                                                                    |                                                                                                    |  |  |  |
| Preparatory visits                                                                                                    | Reason                                                                                                    | Number of Participants                                                                                     |  |  |  |
| Mobility Activities                                                                                                   | Barriers linked to discrimination                                                                                                    | 0                                                                                                    |  |  |  |
| Fewer Opportunities                                                                                                   | Barriers linked to education and training systems                                                                                                    | 0                                                                                                    |  |  |  |
| Budget                                                                                                    | Cultural differences                                                                                                    | 0                                                                                                    |  |  |  |
|                                                                                                    |                                                                                                    | •                                                                                                    |  |  |  |
| Reports                                                                                                    | Disabilities                                                                                                    | 0                                                                                                    |  |  |  |
|                                                                                                    | Economic barriers                                                                                                    | 0                                                                                                    |  |  |  |
|                                                                                                    | Geographical barriers                                                                                                    | 0                                                                                                    |  |  |  |
|                                                                                                    |                                                                                                    |                                                                                                    |  |  |  |

### 2. Type the number of participants matching each reason

Initially all fields in the Number of Participants column are set to zero.

For each of the fewer opportunities reasons in the Reason column, click in the corresponding field in the Number of Participants (1) column and type the desired numb er. If you need to remove a previously entered value, delete the value and type 0 in the field.

Below the editable fields, the Total number of participants with a reason declared and Total number of participants with fewer opportunities in the project (2) values are displayed and are read-only.

- The Total number of participants with a reason declared value is calculated using the values you provide in Number of Participants column.
- The Total number of participants with fewer opportunities in the project is calculated adding the participants in the project flagged as Participant with fewer opportunities.

The red warning message displayed under these fields informs you of the fact that you need to define the reason for all of participants with fewer opportunities in your project.

#### Take note ∕∿

All participants with fewer opportunities defined in the project should have a reason declared in the Fewer Opportunities screen. For each participant please

| ewer Opportunities                                                                   |                                                                                     |                              |
|--------------------------------------------------------------------------------------|-------------------------------------------------------------------------------------|------------------------------|
| A The National Agencies and the European Commission will use data for budget validat | ion and statistical purposes. The data should not allow the identification of a phy | sical person. The level of d |
| Deace indicate the number of participants with fewer opportunities according         | to each reason below and the description and the justification of the               | inclusion support for        |
| participants. For each participant please take into account the main reason.         |                                                                                     | inclusion support for        |
| Passan                                                                               | Number of Participanto                                                              |                              |
|                                                                                      |                                                                                     |                              |
| barriers inked to discrimination                                                     | 0                                                                                   |                              |
| Barriers linked to education and training systems                                    |                                                                                     |                              |
|                                                                                      | 0                                                                                   |                              |
| Cultural differences                                                                 | 0                                                                                   |                              |
|                                                                                      | 0                                                                                   |                              |
| Disabilities                                                                         | 0                                                                                   |                              |
| Economic barriers                                                                    |                                                                                     |                              |
|                                                                                      | 0                                                                                   |                              |
| Geographical barriers                                                                | 2                                                                                   |                              |
|                                                                                      | U                                                                                   |                              |
| Health problems                                                                      | 0                                                                                   |                              |
| Social harriers                                                                      |                                                                                     |                              |
| Social barriers                                                                      | 0                                                                                   |                              |
|                                                                                      |                                                                                     |                              |
| Total number of participants with a reason declared                                  | 0                                                                                   |                              |
| Total number of participants with four appartunities in the weight                   | -                                                                                   |                              |
| rotal number of participants with lewer opportunities in the project                 | 4                                                                                   |                              |
|                                                                                      |                                                                                     |                              |

### 3. Click on "Save"

The Save button will only be active if the Total number of participants with a reason declared equals the Total number of participants with fewer opportunities in the project. In such case, the red warning message previously displayed is no longer visible.

Click on the Save button to update the figures in your project. A success message is displayed.

#### **Fewer Opportunities**

|   | A The National Agencies and the European Commission will use data for hudget validation and statistical purposes. The data should not allow the identification of a physical person | The level of detail ch |
|---|----------------------------------------------------------------------------------------------------|------------------------|
|   | The National Agencies and the European commission will use data for budget valuation and statistical purposes. The data should not allow the identification of a physical person.   | The level of detail sh |
| 0 | uld be proportionate to the needs of cost justification. See privacy notice for more information on data protection.                                                                |                        |

Please indicate the number of participants with fewer opportunities according to each reason below and the description and the justification of the inclusion support for participants. For each participant please take into account the main reason.

| Reason                                                               | Number of Participants |   |
|----------------------------------------------------------------------|------------------------|---|
| Barriers linked to discrimination                                    | 9                      |   |
| Barriers linked to education and training systems                    | 9                      |   |
| Cultural differences                                                 | 9                      |   |
|                                                                      | 0                      |   |
| Disabilities                                                         | 9                      |   |
| Economic barriers                                                    | 9                      |   |
| Geographical barriers                                                | 9                      |   |
| Health problems                                                      | 9                      |   |
|                                                                      | 0                      |   |
| Social barriers                                                      | 9                      |   |
| ~                                                                    |                        |   |
| Total number of participants with a reason declared                  | 4                      |   |
| Total number of participants with fewer opportunities in the project | 4                      |   |
|                                                                      |                        |   |
|                                                                      |                        | Ż |
|                                                                      |                        | 2 |
|                                                                      |                        | × |

Here an example where the Save button is not active, as the Total number of participants with a reason declared is higher than the Total number of participants with fewer opportunities in the project. The red warning message is still visible and you must make the required adjustments before you can save.

2

Fewer opportunity saved

| Total number of participants with a reason declared                                                                                                    | 7    |  |  |  |
|----------------------------------------------------------------------------------------------------|------|--|--|--|
| Total number of participants with fewer opportunities in the project                                                                                                    | 4    |  |  |  |
| S You need to define the reason for all of participants with fewer opportunities in your project. You can declare only one reason for each participant. If more than one reason applies to some participants, then you should choose the most important reason. |      |  |  |  |
|                                                                                                    | Save |  |  |  |

## **Expected Outcome**

• The number of participants per relevant reason for fewer opportunities has been updated.

## **Related Articles**

- Project Statuses
  Beneficiary module index pages per Programme and Key Action
  Accreditations in Beneficiary module
  Beneficiary module index per action type
  Refresh Reported Budget
  Update Project details (ESC51-VTJ)
  Project Management and Implementation (KA220)
  Project Results (KA220)
  Targets in projects (KA121)
  Transnational Project Meetings (KA220)
  Budget in KA155 DiscoverEU Inclusion projects
  Activity Types in KA152 projects
  Activity Types in projects
  Activity Types in KA155 projects
  Activity Types in KA155 projects